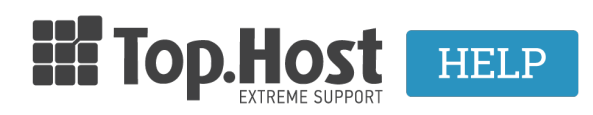

Γνωσιακή βάση > Email > Spam > How can I activate the DKIM through Plesk?

## How can I activate the DKIM through Plesk?

- 2023-04-04 - Spam

DKIM (DomainKeys Identified Mail) is an email authentication method, designed to detect forged addresses in emails (spoofing). It allows the user to make sure that the email they received doesn't come from a specific domain and has really been authorized by the said domain owner. The goal is to deter forged sender addresses in the email, a technique often used in phishing and spam email.

Usually, DKIM signatures are not visible to the final users, and they are placed or verified by the infrastructure, not by the senders and the receivers of the email.

A. If you are using a hosting provided by Top.Host:

You can activate DKIM signatures through Plesk. In order to do this, follow the instructions described below:

1. Log into <u>myTophost Panel</u> and click on **Plesk Login** in order to connect to the Plesk of the plan that you are interested in.

|                       | Top.Host                   | gr   <u>en</u>                                  |  |
|-----------------------|----------------------------|-------------------------------------------------|--|
|                       | Είσοδ<br>myToph            | ος στο<br>lost Panel                            |  |
| and the second second | Email                      |                                                 |  |
|                       | Password                   |                                                 |  |
|                       | Εμφάνιση Password          | ΙΣ ΕΙΣΟΔΟΣ                                      |  |
|                       | <u>Υπενθύμιση Password</u> | Δεν έχετε λογαριασμό;<br><u>Εγγραφείτε τώρα</u> |  |
|                       |                            |                                                 |  |

| 28       | Καλώς ήλθες      | <b>1</b> Or u | υπηρεσίες μου |           |           |                   |             |          |                 |
|----------|------------------|---------------|---------------|-----------|-----------|-------------------|-------------|----------|-----------------|
| ¢        | Οι υπηρεσίες μου | Πακέτα Υ      | ′πηρεσιών     |           |           |                   |             | AFG      | PA NEOY ΠΑΚΕΤΟΥ |
|          | Account Data     | Pack Id       | Πακέτο        | Υπηρεσίες | Κατάσταση | <u>Ημ/α λήξης</u> | Plesk Login |          | Διαχείριση      |
| <b>=</b> | Billing          | 128583        | Linux Starter | G         | Ενεργό    | 11/08/2017        | Plesk Login | Ανανέωση | Διαχείριση      |
| R        | Support          | Domain I      | Names         |           |           |                   |             | A        | OPA NEOY DOMAIN |

2. Click on Mail Settings and check the box Use DKIM spam protection system to sign outgoing email messages.

| Plugin updates are available. Details             |                                                                                                    |             |  |  |
|---------------------------------------------------|----------------------------------------------------------------------------------------------------|-------------|--|--|
|                                                   | A SHOW LESS                                                                                                    |             |  |  |
| ng Access                                         | FTP Access                                                                                                    | Hosting Set |  |  |
| gs<br>n: 7.0.15                                   | Apache & nginx Settings                                                                                                    |             |  |  |
| er                                                | Web Statistics                                                                                                    | DNS Setting |  |  |
| esses                                             | Mail Settings                                                                                                    | Limit Outgo |  |  |
| rtificates                                        | Web Application Firewall                                                                                                    | Password-P  |  |  |
| opying                                            | i≣" Logs                                                                                                    | 陷 Web Users |  |  |
| ebsite                                            | Let's Encrypt                                                                                                    |             |  |  |
|                                                   |                                                                                                    |             |  |  |
| U                                                 | amain                                                                                                    |             |  |  |
| Activate mail service on this do                  |                                                                                                    |             |  |  |
| What to do with mail for non-<br>existent users * | Bounce with message<br>This address no longer accepts mail.                                                                                     |             |  |  |
|                                                   | Forward to address                                                                                                    |             |  |  |
|                                                   | marina.viskadouraki@gmi                                                                                                    |             |  |  |
|                                                   | The address should belong to the selected domain. Only the administrator can<br>specify an external address or one address for several domains. |             |  |  |
|                                                   | Reject                                                                                                    |             |  |  |
| Webmail                                           | Horde (6.2.15) 🔹                                                                                                    |             |  |  |
| SSL/TLS certificate for webmail                   | Not selected 🔻                                                                                                    |             |  |  |
|                                                   |                                                                                                    |             |  |  |
| Use DKIM spam protection sys                      | tem to sign outgoing email messages                                                                                                    |             |  |  |
| * Required fields                                 | OK Apply Cancel                                                                                                    |             |  |  |

Click on **Apply** and **OK**.

B. In case your hosting isn't provided by Top.Host, however, your email service is:

Follow the instructions previously described and in the DNS Settings, copy the DNS record that was created during the DKIM signature activation and paste it in the company providing your hosting services.

The record will have a similar structure to the one shown in the image below:

| Web Hosting Access                  | FTP Access                     | Hosting Settings        |
|-------------------------------------|--------------------------------|-------------------------|
| PHP Settings<br>PHP version: 5.3.29 | Apache & nginx Settings        | Applications            |
| File Manager                        | Web Statistics                 | DNS Settings            |
| Email Addresses                     | Mail Settings                  | Limit Outgoing Messages |
| SSL Certificates                    | Password-Protected Directories | Website Copying         |
| Logs                                | Bandwidth Limiting             | Web Users               |
| Remove Website                      | Let's Encrypt                  |                         |
| X Remove website                    | - Let's encrypt                |                         |

default\_domainkey.ta\_\_\_\_\_\_\_eu. TXT
v=DKIM1;
p=MIGIMAGGC5G5Ib3DQE8AQUAAGNADCBIQKBgQCrG/AZ+5yOK96HQ:R6Y+e2APIfM0o4BPC6KE+0asylfYUImkjPy01H+IZ7439TgrjB3:t9m5WAK854KKw0T6pT8cmV5gPjKT57Z54JQoq2AoF6HhXcA809hv